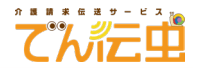

## Gmail をお使いの方向けメール受信手順

2023/8/31

本手順は、メールを Gmail(Google メール)でお使いのお客様が対象です。

「でん伝虫」に関するお知らせメールの一部が、迷惑メールフォルダに保存され自動削除されてしまう ことを防ぐための設定です。

※2023 年 7 月時点の設定画面で手順書を作成しています。 予告なしに Google 社が設定画面を変更する場合がございます。あらかじめご了承ください。

- 1. パソコンにて Gmail にログインします。
- 2. 画面右上付近にある 🐼 (設定) マークをクリックします。
- 3. クイック設定欄にある「すべての設定を表示」をクリックします。

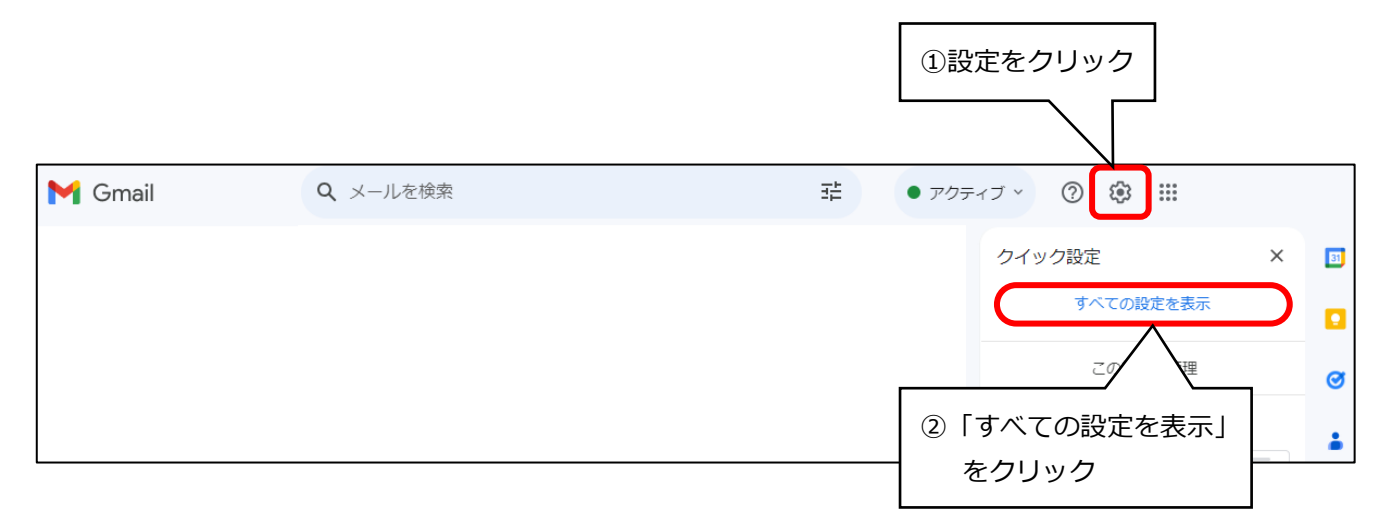

4. 上部メニューの「フィルタとブロック中のアドレス」をクリックします。

| 設定                       |     |       |       |         |          |       |  |  |
|--------------------------|-----|-------|-------|---------|----------|-------|--|--|
| 全般                       | ラベル | 受信トレイ | アカウント | フィルタとブロ | ック中のアドレス | メール転送 |  |  |
| すべての受信メールに次のフィルタが適用されます。 |     |       |       |         |          |       |  |  |

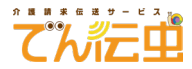

5. 画面下にある「新しいフィルタを作成」をクリックします。

| 選択: すべて, 選択解除 | クリック       |            |
|---------------|------------|------------|
| エクスポート 削除     |            |            |
|               | 新しいフィルタを作成 | フィルタをインポート |

6. From 欄に「noreply@kaigonomori-s.jp」と入力し、「フィルタを作成」をクリックします。

| From    | noreply@kaigonomori-s.jp |        |            |
|---------|--------------------------|--------|------------|
| То      |                          |        |            |
| 件名      | ①以下のメールアドレス              | へを入力   |            |
| 含む      | noreply@k                | aigono | mori-s.jp  |
| 含まない    |                          |        |            |
| サイズ     | 次の値より大きい                 | •      | MB         |
| □ 添付ファ- | イルあり                     |        |            |
|         |                          |        | フィルタを作成 検索 |

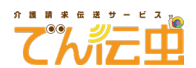

- 7. 詳細画面が表示されますので、以下の項目にチェックを入れ、「フィルタを作成」をクリックします。
  - ・「迷惑メールにしない」
  - ・「一致するスレッドにもフィルタを適用する」

または

「〇通の一致するメールにもフィルタを適用する」

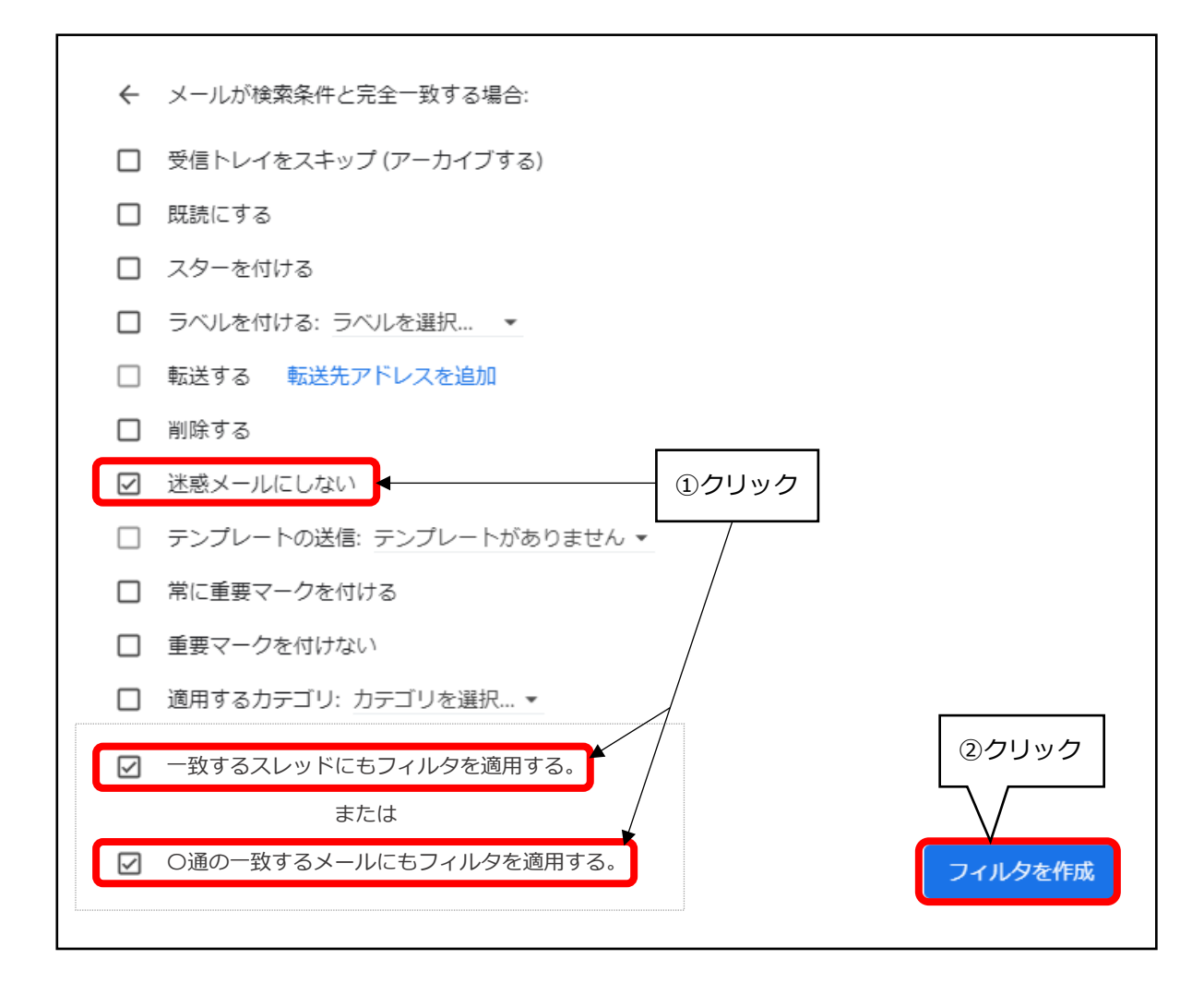

 8. 画面下の方に、「フィルタを作成しました。」と表示されます。
「迷惑メール」フォルダに保管された「でん伝虫」に関するお知らせメールが受信トレイに移動され ますのでご確認ください。

|                                                | フィルタを作成しました。                                    | 詳細 ×                  |                            |
|------------------------------------------------|-------------------------------------------------|-----------------------|----------------------------|
| ご注意<br>「迷惑メール」フォルダに<br>※メールの再送をご希望の<br>わせください。 | 保管されたメールは 30 日間が<br>)場合は、コンダクトサポート <sup>.</sup> | 経過すると自動的<br>センター(0120 | 削除されます。<br>-036-653)までお問い合 |
|                                                |                                                 |                       |                            |

手順は以上です。